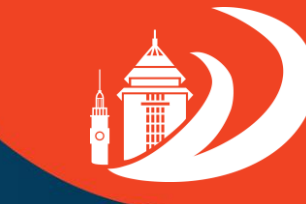

DIREKTORAT PENGEMBANGAN KARIR DAN ALUMNI

IIIIIIIIIIII

# Tata Cara Pengisian Tracer Study

**Universitas Brawijaya** 

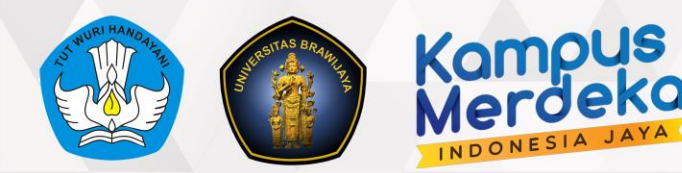

### **Target Responden Tracer Study**

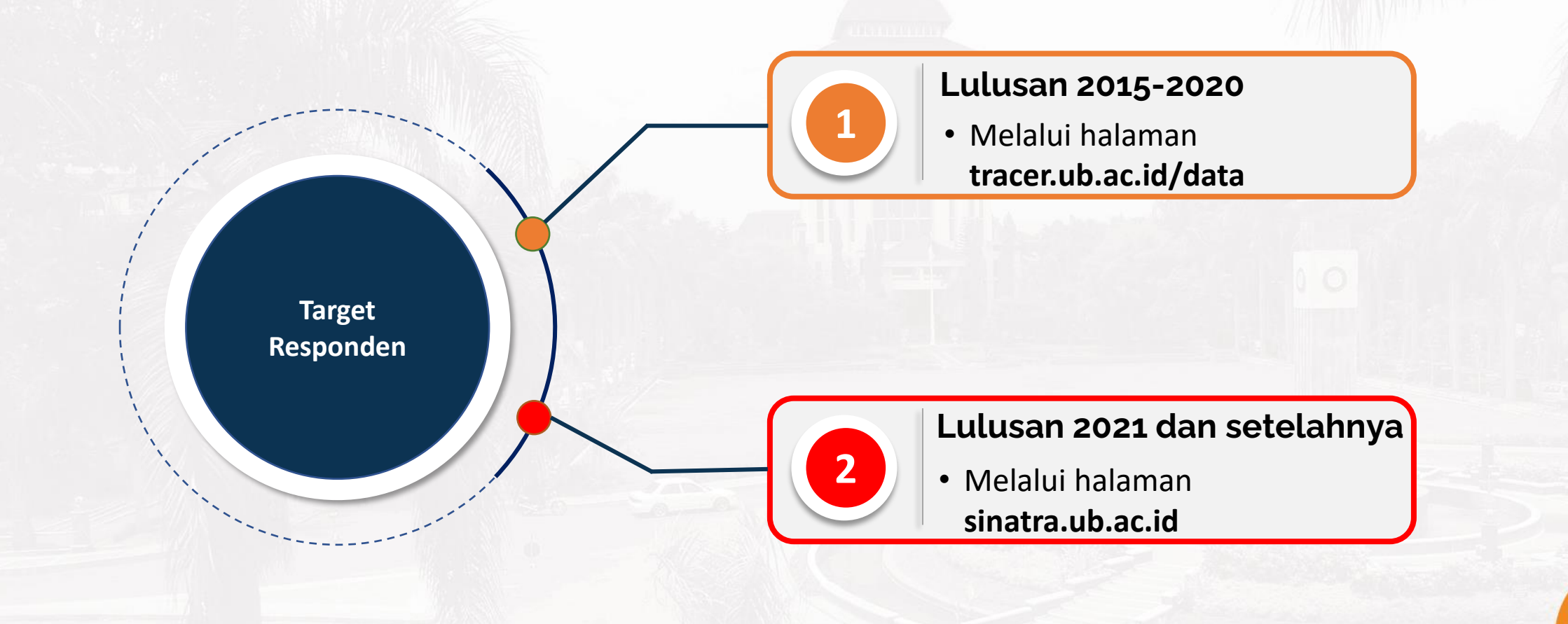

Î

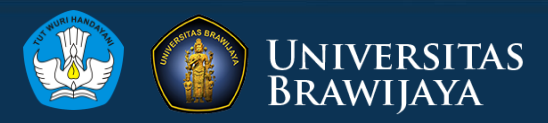

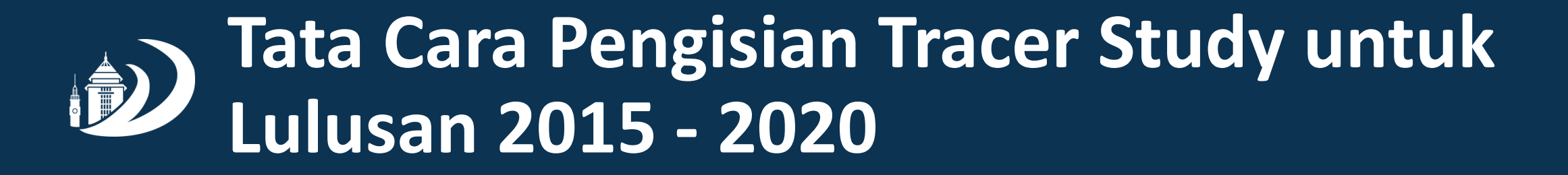

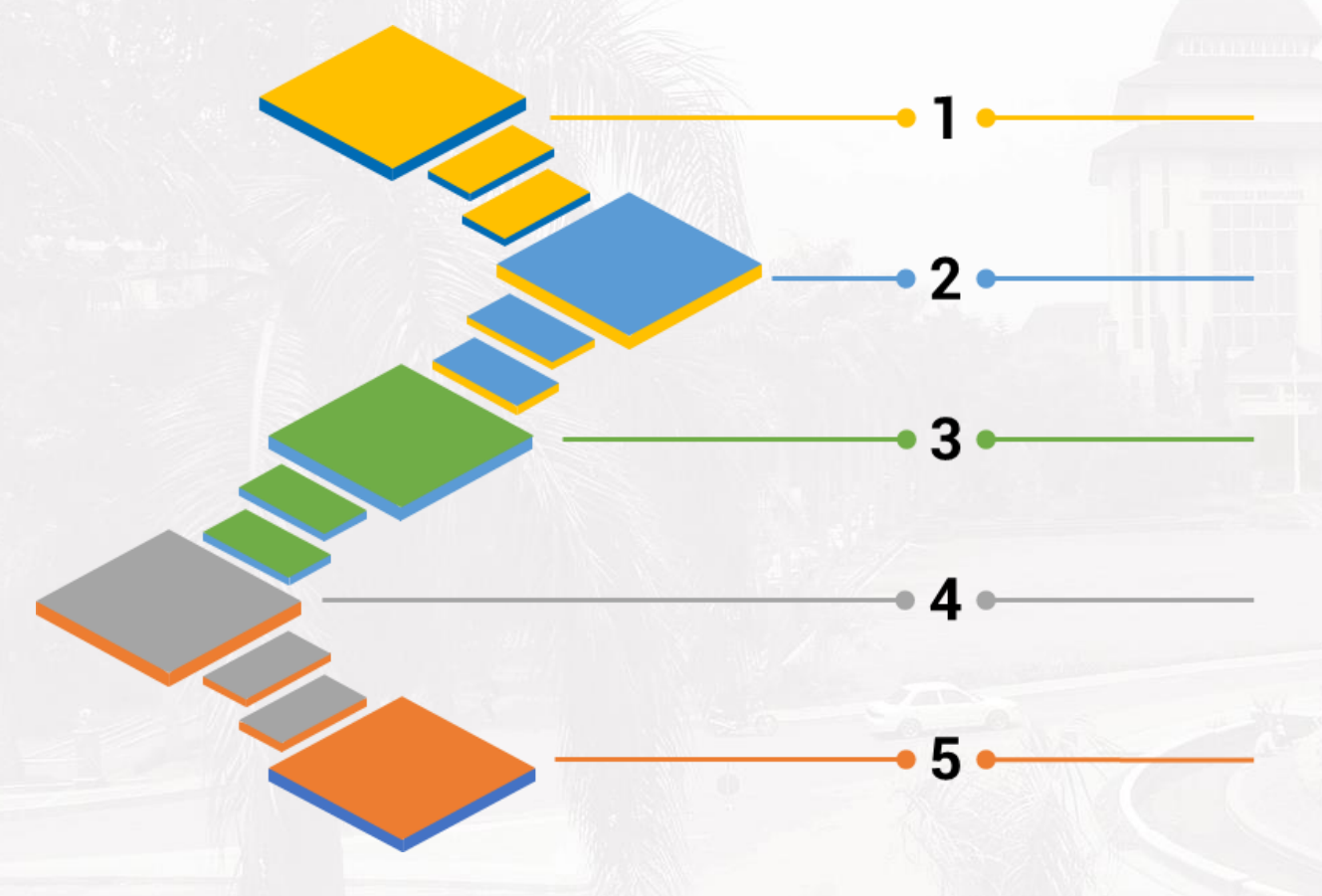

Buka halaman kuesioner di alamat www.tracer.ub.ac.id/data

Pilih Tahun Lulus, Jenjang Pendidikan dan Fakultas dari dropdown menu yang disediakan dan tekan tombol Cari Data

Cari nama Alumni yang bersangkutan melalui kolom Search dan tekan tautan Link Tracer pada kolom Link

Silakan mengisi pertanyaan-pertanyaan dalam kuesioner sesuai keadaan sebenarnya saat ini

Setelah selesai mengisi, silakan tekan tombol Simpan dan sistem akan merekam data isian dari Alumni

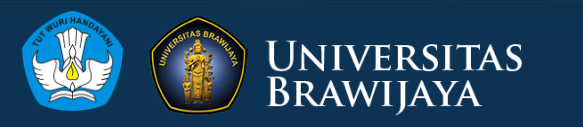

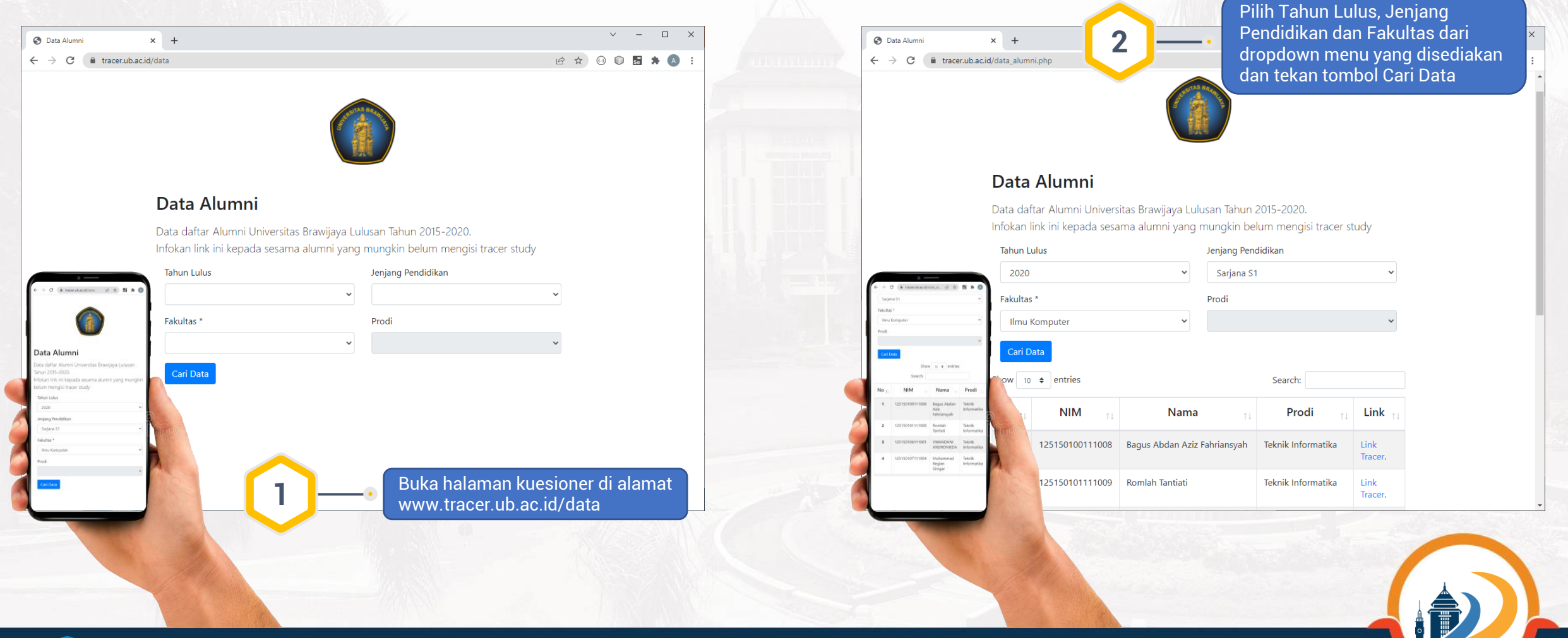

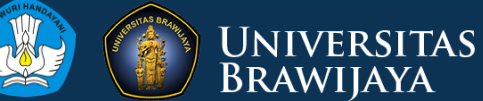

| Protecting and the second and the second a |
|----------------------------------------------------------------------------------------------------|
| <ul> <li></li></ul>                                                                                                    |
| Image: Constant of the body Onlivesita's lawgay   Taken take: Sudy Onlivesita's lawgay   Image: Constant of the body Onlivesita's lawgay   Taken take: Sudy Onlivesita's lawgay   Image: Constant of the body Online   Taken tak                                                                                                    |
| Image: Control     Image: Control           Image: Control                                                                                                    |

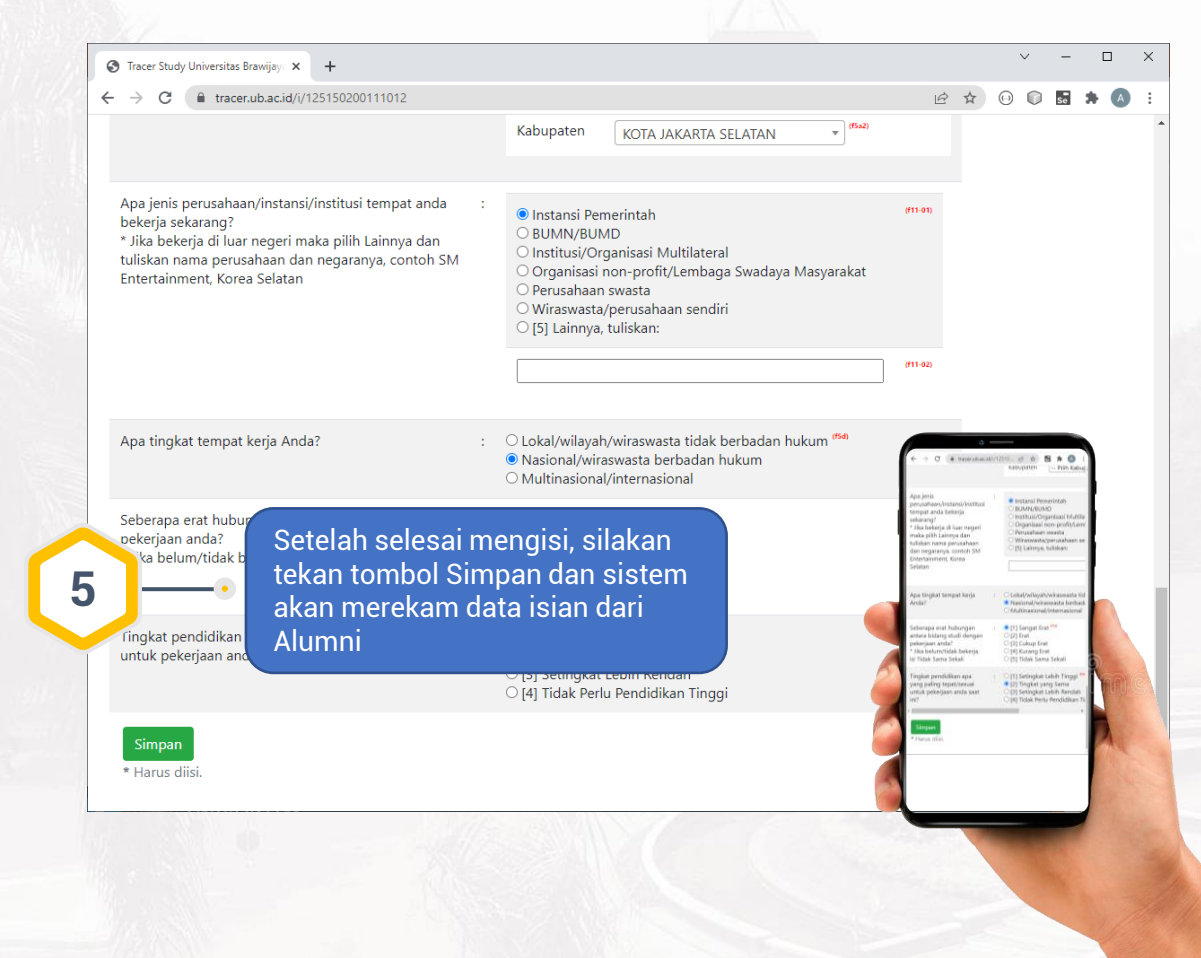

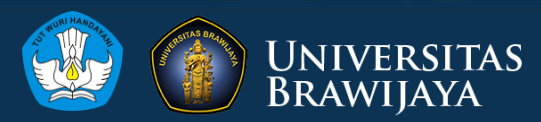

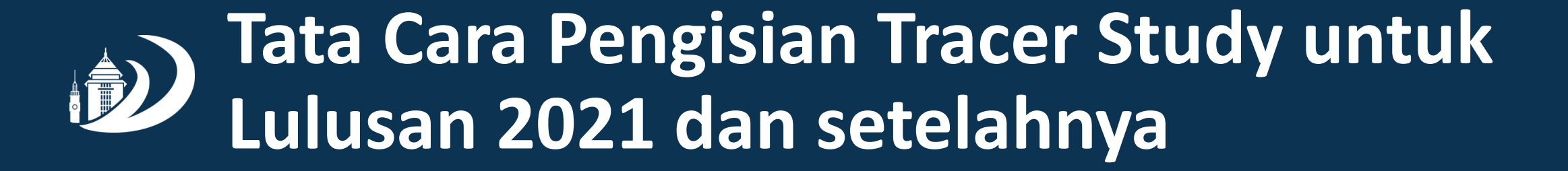

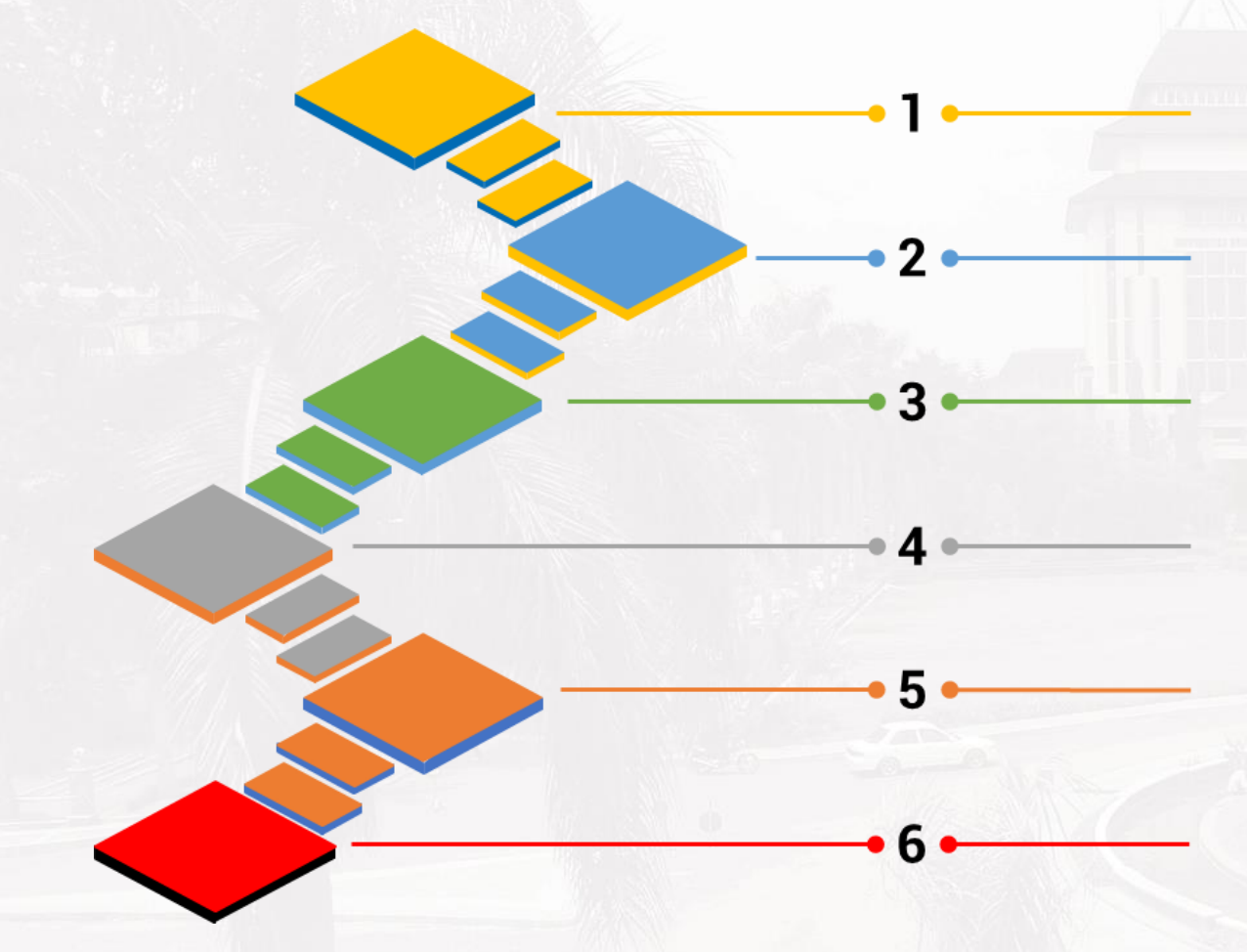

Buka halaman kuesioner di alamat www.sinatra.ub.ac.id

Silakan Login ke dalam sistem dengan mengisikan Username dan Password yang sudah didaftarkan melalui SIAM

Silakan lengkapi dan simpan informasi pada bagian Biodata sesuai dengan keadaan sebenarnya saat ini

Pilih menu Daftar Kuesioner dan pilih kuesioner yang akan diisi sesuai kriteria dan waktu pengisian

Silakan mengisi pertanyaan-pertanyaan pada kuesioner yang dipilih sesuai dengan keadaan sebenarnya saat ini

Setelah selesai mengisi, silakan tekan tombol Simpan dan sistem akan merekam data isian dari Alumni

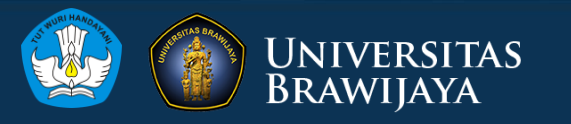

#### Jenis Kuesioner Tracer Study beserta Kriteria Pengisiannya untuk Lulusan 2021 dan setelahnya

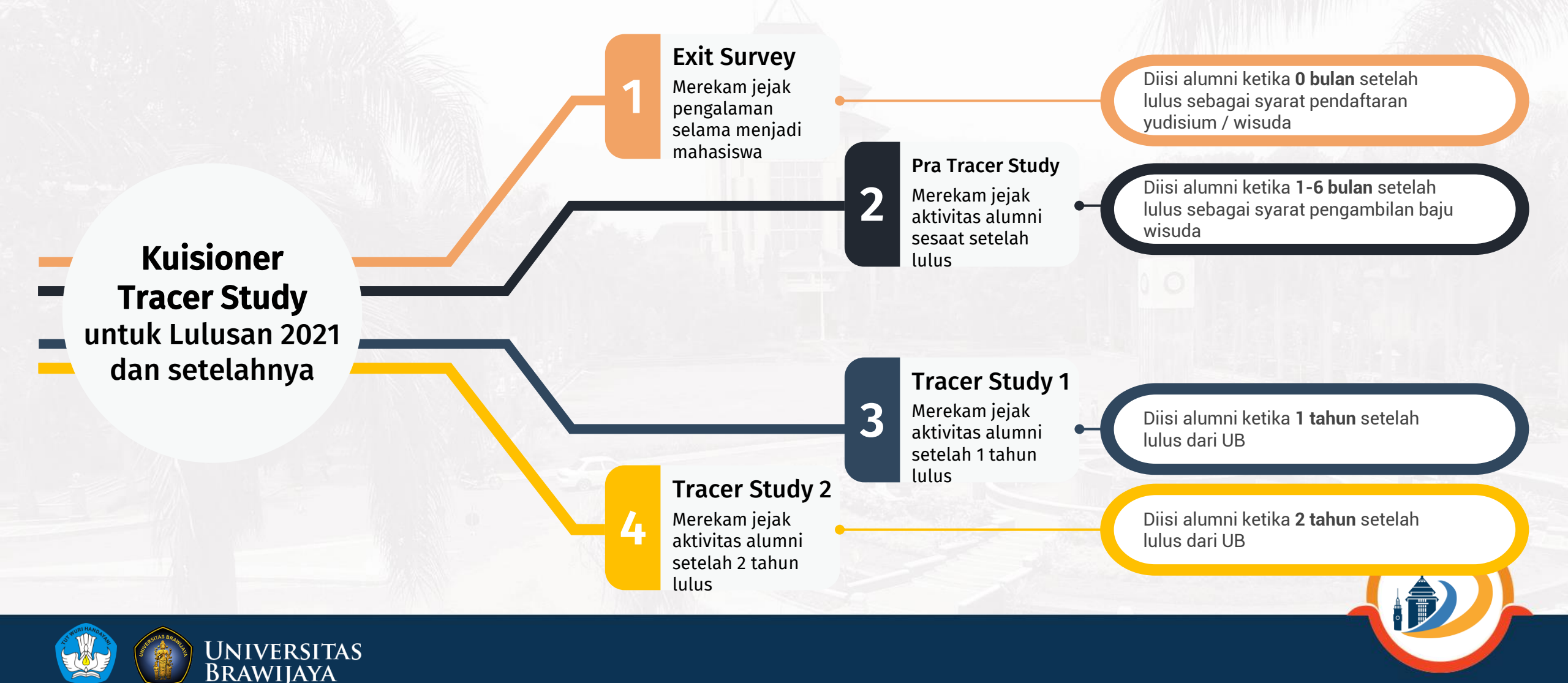

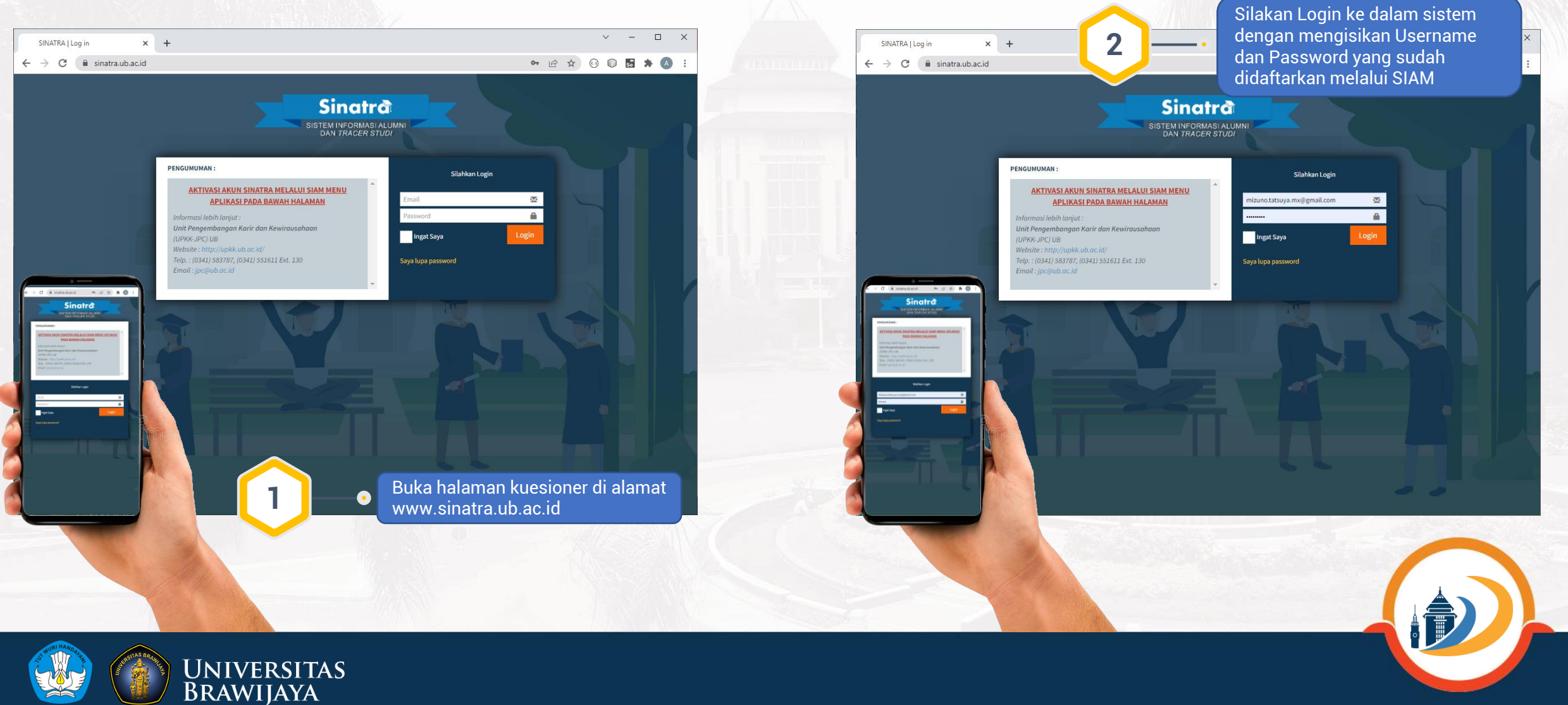

| SINATRA                                                                         | × +                 |                                                         | ~ - □ X                 | SINATRA                                                                                                    | ×                    | +                                  |                                                     | pilih kuesioner y                                                  |
|---------------------------------------------------------------------------------|---------------------|---------------------------------------------------------|-------------------------|----------------------------------------------------------------------------------------------------|----------------------|------------------------------------|-----------------------------------------------------|--------------------------------------------------------------------|
| → C 🔒 sinatr                                                                    | a.ub.ac.id//biodata |                                                         | 아 순 ☆) 🛛 🖬 🗯 🗛 🗄        | ← → C m s                                                                                                    | inatra.ub.ac.id//daf | tarKuesioner                       |                                                     | sesuai kriteria da                                                 |
| Sinatra                                                                         | =                   |                                                         | A 🚷 Adam Hendra Brata 🔶 | Sinatr                                                                                                    | .g ≡                 |                                    |                                                     | pengisian                                                          |
| Adam Hendra Brata                                                               | Biodata 으           | Ibah Kata Sandi                                         |                         | Adam Hendra E                                                                                                    | Brata Da             | aftar Kuesior                      | ner                                                 |                                                                    |
| UTAMA                                                                           | NIM                 | : 126060312111002                                       |                         | MENU UTAMA                                                                                                    | D                    | Daftar Kuesioner Berdasarkan Jenis |                                                     |                                                                    |
| liodata                                                                         | Nama                | : Adam Hendra Brata                                     |                         | Biodata                                                                                                    |                      | Jenis                              |                                                     |                                                                    |
|                                                                                 | Jenis Kelamin       | : Laki-laki                                             |                         |                                                                                                    | 1                    | No. Kuesioner                      | Keterangan<br>Kuisioner Exit Study (0 bulan setelah | lulus). Diisi pada saat setelah yudisium sebagai salah satu syaral |
|                                                                                 | Angkatan            | : 2012                                                  | 6.7                     | a commente p                                                                                                    | 2                    | 2 Pra Tracer Study                 | kuisioner masa awal setelah lulus (1                | 3 dan 6 bulan setelah lulus)                                       |
|                                                                                 | Jenjang             | : Magister S2                                           | 100                     |                                                                                                    | 3                    | J Tracer Study 1                   | Kuisioner Tracer Study awal (12 bula                | n setelah lulus).                                                  |
| 3<br>3 ∎ sinstrasbacid/biodes ಈ g? ∰<br>Sins enter®                             | Fakultas            | : Teknik                                                |                         | SMIN X +                                                                                                    | ч - в х 4            | Tracer Study 2                     | Kuisioner Tracer Study lanjutan (24 b               | ulan setelah lulus)                                                |
|                                                                                 | o 💽 Jurusan         | : Teknik Elektro                                        |                         | € + 0 ( = mexubacitme. 2)<br>Sinatrâ                                                                                                    | Sh Sh                | owing 1 to 4 of 4 entries          |                                                     |                                                                    |
| : 12000403121210402                                                             | Program Studi       | : Teknik Elektro                                        |                         | Daftar Kuesioner<br>Daftar Kuesioner Berdasarkan Jenis                                                                                                    |                      |                                    |                                                     |                                                                    |
| ada : Lakitaki<br>. 2012                                                        | IPK                 | : 3.96                                                  |                         | Han (1) - Units (1)<br>Seals<br>Called Strange (1) 1000                                                                                                    | The last             |                                    |                                                     |                                                                    |
| : Haghdar K2                                                                    | Tanggal Lulus       | : 7 Januari 2015                                        |                         | 1 De Song Russer de Tables (1998)<br>Maria de Carlos de Carlos de Ca  | 5.0M                 |                                    |                                                     |                                                                    |
| Tokolk Existen kadi Tukolk Existen 2.56                                         | at Domisili         | Jl. Anggrek 90 Kelurahan Cepokomulyo Kecamatan Kepanjen |                         | 2 Pr 1 frame (Kalawar Rana and Kalawar<br>2 Print) (Kalawar Rana and Kalawar<br>2 Print) (Kalawar Rana and Kalawar<br>2 Transer (Kalawar Rana and Kalawar<br>2 Transer (Kalawar Rana and Kalawar<br>2 Transer (Kalawar Rana and Kalawar                                                                                                    |                      |                                    |                                                     |                                                                    |
| box 1 F.Januard 2015<br>edull 1 (J. Anggrek 30 Helenshan Cepeler<br>1 Indonesia |                     | : Indonesia                                             | langkani dan simnan     | And Andread Andrea<br>Andread Andread Andread Andread Andread Andread Andread Andread Andread Andread Andread Andread Andread Andread Andread Andread Andread Andread Andread Andread Andread Andread Andread Andread Andread Andread Andread Andread Andread And |                      |                                    |                                                     |                                                                    |
| Jana Temur<br>Hahi Malang                                                       |                     | Silakal                                                 | asi pada bagian Biodata |                                                                                                    |                      |                                    |                                                     |                                                                    |
| 1 45353<br>081803800609                                                         |                     | 3 sesuai                                                | dengan keadaan          | Copyright # 2019 interesting Research and Party                                                                                                    |                      | 020 Universit                      | tas Brawijaya. All rights reserved.                 |                                                                    |
|                                                                                 |                     | sebena                                                  | arnya saat ini          |                                                                                                    |                      |                                    |                                                     |                                                                    |
|                                                                                 |                     |                                                         |                         |                                                                                                    |                      |                                    |                                                     |                                                                    |
|                                                                                 |                     |                                                         |                         |                                                                                                    |                      |                                    |                                                     |                                                                    |
|                                                                                 |                     |                                                         |                         |                                                                                                    |                      |                                    |                                                     |                                                                    |
| HAN                                                                             |                     |                                                         |                         |                                                                                                    |                      |                                    |                                                     |                                                                    |
|                                                                                 | UN<br>BR            | IVERSITAS<br>AWIIAYA                                    |                         |                                                                                                    |                      |                                    |                                                     |                                                                    |

Pilih menu Daftar Kuesioner dan pilih kuesioner yang akan diisi sesuai kriteria dan waktu pengisian

BERJALAN

SUDAH

**BELUM** 

BELUM

SEDANG

BERJALAN SEDANG

BERJALAN SEDANG

BERJALAN

B

🖉 🔒

1

1

Version 3.0.0

Previous 1 Next

| SINATRA                                                                                                    | × +                                                                                                    | ~ - 🗆 X                                                                         | SINATRA                                                                                                    |
|----------------------------------------------------------------------------------------------------|----------------------------------------------------------------------------------------------------|---------------------------------------------------------------------------------|----------------------------------------------------------------------------------------------------|
| $\leftrightarrow$ $\rightarrow$ C $$ sinatra.ub.ac.                                                                                                    | ic.id//biodata                                                                                                    | 🕶 🖻 🚖 😳 🗊 📾 🗯 🔿 🗄                                                               | $\leftrightarrow$ $\diamond$ $\diamond$                                                                                                    |
| Sinatra                                                                                                    | ≡                                                                                                    | 🗘 🛛 🧌 Adam Hendra Brata                                                         | Sinati                                                                                                    |
| Adam Hendra Brata                                                                                                    | 🗹 Pertanyaan Terkait Pemblayaan Semasa Kuliah                                                                                                    |                                                                                 | Adam Hendra E                                                                                                    |
| MENU UTAMA                                                                                                    | 1. Selama kuliah, dimana Anda tinggal ?*)                                                                                                    |                                                                                 | MENU UTAMA                                                                                                    |
| <ul> <li>Biodata</li> <li>Daftar Kuesioner</li> </ul>                                                                                                    | <ul> <li>Asrama Mahasiswa</li> <li>Kos / kontrak sendiri</li> <li>Kos / kontrak bersama-sama</li> <li>Rumah orang tua / saudara / keluarga</li> </ul>                                                                                                    |                                                                                 | La Biodata<br>I≣ Daftar Kuesioner                                                                                                    |
|                                                                                                    | Rumah sendiri     Baya sendiri / keluarga     Biaya sendiri / keluarga                                                                                                    |                                                                                 |                                                                                                    |
| Sinatră                                                                                                    | Pertanyaan Terkait Beasiswa  2.1. Beasiswa apa yang Anda dapatkan ? *)                                                                                                    |                                                                                 | t ⇒ C ( memory and the second second                |
| In the second second seco | <ul> <li>Beasiswa ADIK</li> <li>Beasiswa BIDIKAIISI</li> <li>Beasiswa BIDI</li> <li>Beasiswa BIDI</li> <li>Beasiswa AFIRMASI</li> <li>Beasiswa Instansi / Perusahaan / Swasta</li> <li>Beasiswa Instansi / Perusahaan / Swasta</li> <li>Silakan mendagati</li> <li>Ya</li> <li>Tidak</li> </ul> | engisi pertanyaan-<br>n pada kuesioner yang<br>uai dengan keadaan<br>a saat ini | <ul> <li>1<sup>2</sup> and the descent set of the set of the set of th</li></ul> |
|                                                                                                    |                                                                                                    |                                                                                 |                                                                                                    |

Setelah selesai mengisi, silakan tekan tombol Simpan dan sistem 6 × + akan merekam data isian dari inatra.ub.ac.id//daftarKuesione Alumni = à Selama di UB, dimana tempat terbaik Anda meningkatkan kemampuan dalam menulis laporan, memo dan dokumen ? Lembaga mahasiswa O UKM O Perkuliahan O Proyek / Riset Magang Selama di UB, dimana tempat terbaik Anda meningkatkan kemampuan untuk terus belajar ? \*) Lembaga mahasiswa 🔿 ИКМ O Perkuliahan O Proyek / Riset Magang 🖌 🛛 Pertanyaan Terkait Rencana Pasca Studi Setelah lulus, tuliskan apa yang menjadi rencana Anda selanjutnya dalam waktu 1 - 6 bulan ke depan? \* laksimal 400 karakte Waiib diisi 🖺 Simpan 020 Universitas Brawijava, All rights reserver Version 3.0.0

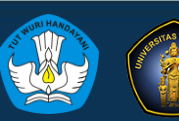

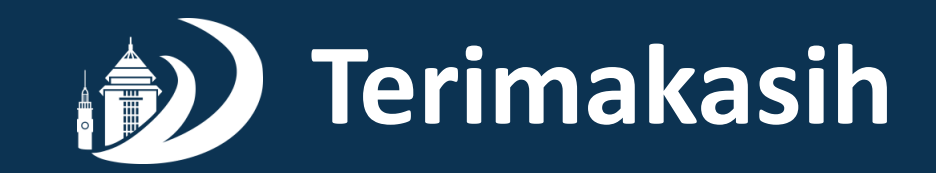